## MOT DE PASSE OUBLIÉ

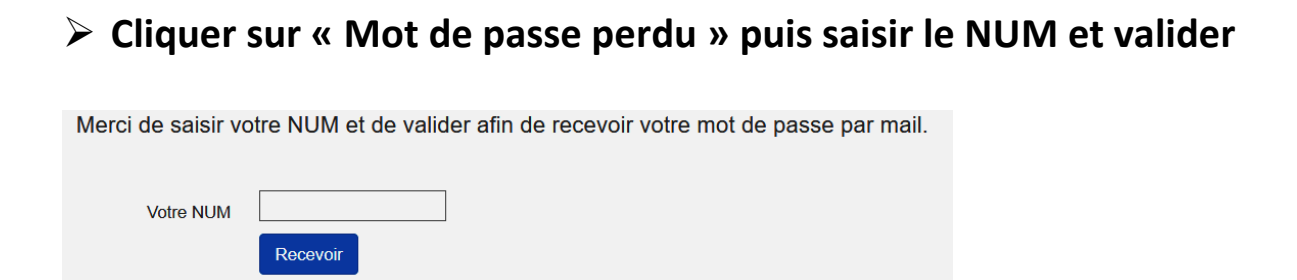

Vous recevez sur la boite mail dont vous nous avez indiqué l'adresse le message suivant :

| en e kars<br>Cherestra                                                                                                    |
|----------------------------------------------------------------------------------------------------|
| Vous avez demandé à recevoir votre mot de passe                                                                                          |
| Votre nom d'utilisateur (NUM) est : MOU021                                                                                               |
| Vous pouvez vous connecter à l'adresse suivante http://uiat.org/fonction/password/62/4696662800 afin de reinitialiser votre mot de passe |
| Cliquer sur ce lien                                                                                                    |

Vous êtes redirigé sur ce message

| Reinitialisation de votre mot de passe         |                      |
|------------------------------------------------|----------------------|
| Vous pouvez saisir votre nouveau mot de passe. |                      |
| Mot de passe                                   | 8 caractères minimum |
| Le confirmer                                   | β caractères minimum |
|                                                | Enregistrer          |

Saisir votre nouveau mot de passe Le confirmer Le mémoriser... Valider

Vous pouvez à nouveau vous connecter sur « Mon espace TIA »